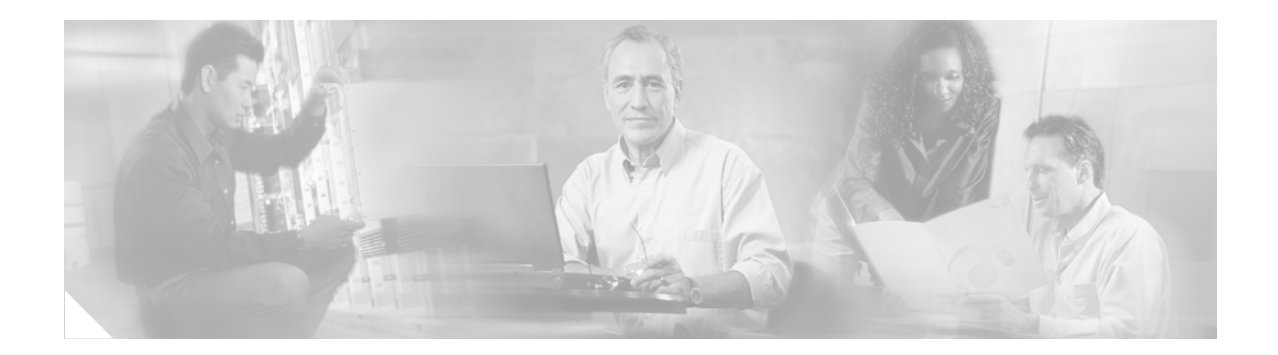

# **ACL Manageability**

First Published: February 27, 2006 Last Updated: May 11, 2006

The ACL Manageability feature enables users to display and clear Access Control Entry (ACE) statistics per interface and per incoming or outgoing traffic direction for access control lists (ACLs).

#### Finding Support Information for Platforms and Cisco IOS Software Images

Use Cisco Feature Navigator to find information about platform support and Cisco IOS software image support. Access Cisco Feature Navigator at http://www.cisco.com/go/fn. You must have an account on Cisco.com. If you do not have an account or have forgotten your username or password, click **Cancel** at the login dialog box and follow the instructions that appear.

## **Contents**

- Restrictions for ACL Manageability, page 1
- Information About ACL Manageability, page 2
- How to Display Interface Level Statistics, page 2
- Display Examples for the ACL Manageability Feature, page 3
- Additional References, page 5
- Command Reference, page 7
- Feature Information for ACL Manageability, page 11

## **Restrictions for ACL Manageability**

- ACL Manageability supports:
  - Only nondistributed software switched platforms.
  - Standard and extended statically configured ACLs, and Threat Mitigation Service (TMS) dynamic ACEs.

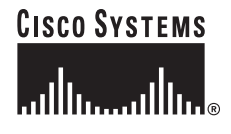

I

- ACL Manageability does not support:
  - Reflexive and user-configured dynamic ACLs and dynamic ACE blocks, such as Firewall and Authentication Proxy.
  - Virtual-template and Virtual-access interfaces.

## **Information About ACL Manageability**

To configure the ACL Manageability feature, you should understand the following

concepts:

- Benefits of ACL Manageability, page 2
- Support for Interface Level Statistics, page 2

### **Benefits of ACL Manageability**

Previous to Cisco IOS Release 12.4(6)T, the ACL infrastructure in Cisco IOS software maintained only global statistics for each ACE in an ACL. With this method, if an ACL is applied to multiple interfaces, the maintained ACE statistics are the sum of incoming and outgoing packet matches (hits) on all the interfaces on which that ACL is applied.

However, if ACE statistics are maintained per interface and per incoming or outgoing traffic direction, users can view specific details of incoming and outgoing traffic patterns and the effectiveness of ACEs on the various interfaces of a network device. This type of information is useful for securing devices against attacks coming in on a particular interface.

### **Support for Interface Level Statistics**

With Cisco IOS Release 12.4(6)T, the ACL infrastructure in Cisco IOS software is now extended to support the maintenance, display and clearing of ACE statistics per interface and per incoming or outgoing traffic direction for ACLs. This support is often referred to as "support for interface-level statistics."

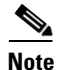

If the same access-group ACL is also used by other features, the maintained interface statistics are not updated when a packet match is detected by the other features. In this case, the sum of all the interface level statistics that are maintained for an ACL may not add up to the global statistics for that ACL.

## **How to Display Interface Level Statistics**

This section contains the following procedures:

- Displaying Interface Level Statistics, page 3
- Display Examples for the ACL Manageability Feature, page 3

### **Displaying Interface Level Statistics**

This section describes how to display and clear ACE statistics per interface and per incoming or outgoing traffic direction for ACLs.

#### **SUMMARY STEPS**

- 1. enable
- 2. show ip access-list [access-list-number | access-list-name | dynamic access-list-name | interface interface name [in | out]]

#### **DETAILED STEPS**

|        | Command or Action                                                                                                    | Purpose                                                   |
|--------|----------------------------------------------------------------------------------------------------|-----------------------------------------------------------|
| Step 1 | enable                                                                                                    | Enables privileged EXEC mode.                             |
|        |                                                                                                    | • Enter your password if prompted.                        |
|        | Example:                                                                                                    |                                                           |
|        | Router> enable                                                                                                    |                                                           |
| Step 2 | <pre>show ip access-list [access-list-number   access-list-name   dynamic access-list-name   interface interface-name [in   out]]</pre> | Displays input statistics for the FastEthernet interface. |
|        | <b>Example:</b><br>Router# show ip access-list interface<br>FastEthernet 0/0 in                                                         |                                                           |

### **Example**

ſ

The following example displays input statistics for the FastEthernet interface 0/0.

Router# show ip access-lists interface FastEthernet 0/0 in

```
Extended IP access list 150 in
10 permit ip host 10.1.1.1 any
30 permit ip host 10.2.2.2 any (15 matches)
```

### **Display Examples for the ACL Manageability Feature**

This section provides the following display examples:

- Displaying Input Statistics: Example, page 4
- Displaying Global Statistics: Example, page 4
- Displaying Output Statistics: Example, page 4
- Displaying Input and Output Statistics: Example, page 4
- Clear Global and Interface Statistics: Example, page 4

#### **Displaying Input Statistics: Example**

The following example displays input statistics gathered from the FastEthernet interface 0/1, associated with access list 150 (ACL number):

```
Router# show ip access-list interface FastEthernet 0/1 in
```

Extended IP access list 150 in 10 permit ip host 10.1.1.1 any (3 matches) 30 permit ip host 10.2.2.2 any (12 matches)

### **Displaying Global Statistics: Example**

The following example displays global statistics for ACL 150:

```
Router# show ip access-list 150
Extended IP access list 150
10 permit ip host 10.1.1.1 any (3 matches)
30 permit ip host 10.2.2.2 any (27 matches)
```

#### **Displaying Output Statistics: Example**

The following example displays output statistics gathered from the FastEthernet interface 0/0:

Router# show ip access-list interface FastEthernet 0/0 out

```
Extended IP access list myacl out
5 deny ip any 10.1.0.0 0.0.255.255
10 permit udp any any eq snmp (6 matches)
```

### **Displaying Input and Output Statistics: Example**

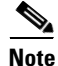

If no direction is specified, any input and output ACLs applied to that interface are displayed.

The following example displays input and output statistics gathered from the FastEthernet interface 0/0:

```
Router# show ip access-list interface FastEthernet 0/0
```

```
Extended IP access list 150 in

10 permit ip host 10.1.1.1 any

30 permit ip host 10.2.2.2 any (15 matches)

Extended IP access list myacl out

5 deny ip any 10.1.0.0 0.0.255.255

10 permit udp any any eq snmp (6 matches)
```

### **Clear Global and Interface Statistics: Example**

The following example clears global and interface statistics for ACL 150: Router# clear ip access-list counters 150

The following example clears global and interface statistics for all ACLs: Router# clear ip access-list counters

# **Additional References**

The following sections provide references related to the ACL Manageability feature.

### **Related Documents**

| Related Topic                                                                                                    | Document Title                                        |
|----------------------------------------------------------------------------------------------------|-------------------------------------------------------|
| Configuring various aspects of security, including<br>terminal access security, network access security,<br>accounting, traffic filters, router access, and network<br>data encryption with router authentication. | Cisco IOS Security Configuration Guide, Release 12.4T |
| Detailed information about the commands used in the configuration guide.                                                                                                    | Cisco IOS Security Command Reference, Release 12.4T   |

## **Standards**

| Standard                                                    | Title |
|-------------------------------------------------------------|-------|
| No new or modified standards are supported by this feature. |       |

### MIBs

| MIB                                                    | MIBs Link                                                                                                    |
|--------------------------------------------------------|----------------------------------------------------------------------------------------------------|
| No new or modified MIBs are supported by this feature. | To locate and download MIBs for selected platforms, Cisco IOS releases, and feature sets, use Cisco MIB Locator found at the following URL: |
|                                                        | http://www.cisco.com/go/mibs                                                                                                    |

### **RFCs**

Γ

| RFC                                                                                                    | Title |
|----------------------------------------------------------------------------------------------------|-------|
| No new or modified standards are supported by this feature, and support for existing standards has not been modified by this feature. |       |

1

### **Technical Assistance**

| Description                                                                                                    | Link                             |
|----------------------------------------------------------------------------------------------------|----------------------------------|
| The Cisco Technical Support & Documentation<br>website contains thousands of pages of searchable<br>technical content, including links to products,<br>technologies, solutions, technical tips, and tools.<br>Registered Cisco.com users can log in from this page to<br>access even more content. | http://www.cisco.com/techsupport |

Γ

# **Command Reference**

This section documents modified commands only.

- show ip access-list
- debug ip access-list intstats

# show ip access-list

To display the contents of all current IP access lists, use the **show ip access-list** command in user EXEC or privileged EXEC mode.

show ip access-list [access-list-number | access-list-name | dynamic access-list-name | interface
 interface-name [in | out]]

| Syntax Description | access-list-number                                                                                                    | (Optional) Number of the IP access list to display.                                                                          |  |
|--------------------|----------------------------------------------------------------------------------------------------|----------------------------------------------------------------------------------------------------|--|
|                    | access-list-name                                                                                                    | (Optional) Name of the IP access list to display.                                                                            |  |
|                    | dynamic access-list-name                                                                                                    | (Optional) Displays the specified dynamic IP access lists.                                                                   |  |
|                    | interface interface-name                                                                                                    | (Optional) Displays the access list for the specified interface.                                                             |  |
|                    | in                                                                                                    | (Optional) Displays input interface statistics.                                                                              |  |
|                    | out                                                                                                    | Optional) Displays output interface statistics.                                                                              |  |
| Defaults           | All standard and extended                                                                                                    | IP access lists are displayed.                                                                                               |  |
| Command Modes      | User EXEC<br>Privileged EXEC                                                                                                    |                                                                                                    |  |
| Command History    | Release                                                                                                    | Aodification                                                                                                    |  |
|                    | 10.3 T                                                                                                    | This command was introduced.                                                                                                 |  |
|                    | 12.3(7)T T                                                                                                    | The <b>dynamic</b> keyword was added.                                                                                        |  |
|                    | 12.4(6)T T                                                                                                    | The interface and in and out keywords were added.                                                                            |  |
| Usage Guidelines   | The <b>show ip access-list</b> co<br>that it is IP specific and all                                                                           | mmand provides output identical to the <b>show access-lists</b> command, except ows you to specify a particular access list. |  |
| Examples           | The following is sample ou requested:                                                                                                    | atput from the show ip access-list command when all access lists are                                                         |  |
|                    | Router# show ip access-list                                                                                                    |                                                                                                    |  |
|                    | Extended IP access list<br>deny udp any any eq<br>permit tcp any any<br>permit udp any any eq<br>permit icmp any any<br>permit udp any any eq | 101<br>htp<br>g tftp<br>g domain                                                                                             |  |

I

The following is sample output from the **show ip access-list** command when the name of a specific access list is requested:

```
Router# show ip access-list Internetfilter
Extended IP access list Internetfilter
permit tcp any 10.31.0.0 0.0.255.255 eq telnet
deny tcp any any
deny udp any 10.31.0.0 0.0.255.255 lt 1024
deny ip any any log
```

The following is sample output from the **show ip access-list** command, which shows input statistics from the FastEthernet interface 0/0:

```
Router# show ip access-list interface FastEthernet 0/0 in
```

Extended IP access list 150 in 10 permit ip host 10.1.1.1 any 30 permit ip host 10.2.2.2 any (15 matches)

### debug ip access-list intstats

To display debugging information about access control lists (ACLs) interface level statistics, use the **debug ip access-list intstats** command in privileged EXEC mode. To disable debugging output, use the **no** form of this command.

debug ip access-list intstats

no debug ip access-list intstats

Syntax Description This command has no arguments or keywords.

Command Modes Privileged EXEC

 Release
 Modification

 12.2
 This command was introduced.

 12.4(6)T
 This command was modified to include support for ACL interface level statistics.

**Usage Guidelines** The **debug ip access-list intstats** command is useful for debugging problems associated with ACL interface level statistics. These interface level statistics are ACL statistics that are maintained per interface and per traffic direction (input/output). This means that when a packet matches an entry in an ACL, the corresponding ACL statistics are updated for the interface on which the ACL is applied and the direction (input/output) in which the ACL is applied.

000049: \*Mar 14 11:36:36.575 UTC: IPACL-INTSTATS: ACL swsb destroyed

#### **Examples** The following exa

The following example is sample output from the debug ip access-list intstats command:

Router# debug ip access-list intstats

Router# configure terminal Enter configuration commands, one per line. End with CNTL/Z. Router(config)# interface FastEthernet 0/0 Router(config-if)# ip access-group 150 in 000042: \*Mar 14 11:36:04.367 UTC: IPACL-INTSTATS: ACL swsb created 000043: \*Mar 14 11:36:04.367 UTC: IPACL-INTSTATS: ACL header stats structure created 000044: \*Mar 14 11:36:04.367 UTC: IPACL-INTSTATS: I/P stats table created 000045: \*Mar 14 11:36:04.367 UTC: IPACL-INTSTATS: Statsid bitmap created 000046: \*Mar 14 11:36:04.367 UTC: IPACL-INTSTATS: Done with static ACEs Router(config-if)# no ip access-group 150 in 000047: \*Mar 14 11:36:36.575 UTC: IPACL-INTSTATS: Freeing I/P stats table 000048: \*Mar 14 11:36:36.575 UTC: IPACL-INTSTATS: Succesfully removed ACL from interface

| Related Commands |  |
|------------------|--|
|------------------|--|

Command

Description

show ip access-list Display

----

Displays the contents of all current IP access lists.

## **Feature Information for ACL Manageability**

Table 1 lists the release history for this feature.

Not all commands may be available in your Cisco IOS software release. For release information about a specific command, see the command reference documentation.

Cisco IOS software images are specific to a Cisco IOS software release, a feature set, and a platform. Use Cisco Feature Navigator to find information about platform support and Cisco IOS software image support. Access Cisco Feature Navigator at http://www.cisco.com/go/fn. You must have an account on Cisco.com. If you do not have an account or have forgotten your username or password, click **Cancel** at the login dialog box and follow the instructions that appear.

Note

Table 1 lists only the Cisco IOS software release that introduced support for a given feature in a given Cisco IOS software release train. Unless noted otherwise, subsequent releases of that Cisco IOS software release train also support that feature.

Table 1 Feature Information for ACL Manageability

| Feature Name      | Releases | Feature Information                                                                                                    |
|-------------------|----------|----------------------------------------------------------------------------------------------------|
| ACL Manageability | 12.4(6)T | The ACL Manageability feature enables users to display<br>and clear Access Control Entry (ACE) statistics per<br>interface and per incoming or outgoing traffic direction for<br>access control lists (ACLs).<br>In 12.4(6)T, this feature was introduced. |

CCVP, the Cisco logo, and Welcome to the Human Network are trademarks of Cisco Systems, Inc.; Changing the Way We Work, Live, Play, and Learn is a service mark of Cisco Systems, Inc.; and Access Registrar, Aironet, Catalyst, CCDA, CCDP, CCIE, CCIP, CCNA, CCNP, CCSP, Cisco, the Cisco Certified Internetwork Expert logo, Cisco IOS, Cisco Press, Cisco Systems, Cisco Systems Capital, the Cisco Systems logo, Cisco Unity, Enterprise/Solver, EtherChannel, EtherFast, EtherSwitch, Fast Step, Follow Me Browsing, FormShare, GigaDrive, HomeLink, Internet Quotient, IOS, iPhone, IP/TV, iQ Expertise, the iQ logo, iQ Net Readiness Scorecard, iQuick Study, LightStream, Linksys, MeetingPlace, MGX, Networkers, Networking Academy, Network Registrar, PIX, ProConnect, ScriptShare, StackWise, The Fastest Way to Increase Your Internet Quotient, and TransPath are registered trademarks of Cisco Systems, Inc. and/or its affiliates in the United States and certain other countries.

All other trademarks mentioned in this document or Website are the property of their respective owners. The use of the word partner does not imply a partnership relationship between Cisco and any other company. (0711R)

Any Internet Protocol (IP) addresses used in this document are not intended to be actual addresses. Any examples, command display output, and figures included in the document are shown for illustrative purposes only. Any use of actual IP addresses in illustrative content is unintentional and coincidental.

© 2006 Cisco Systems, Inc. All rights reserved.

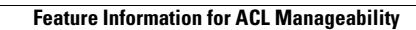

1